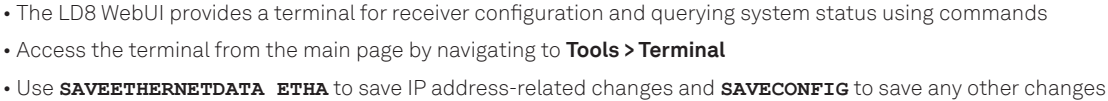

🛛 veripos 😚

# CHECK UNIT STATUS

VERIPOSSTATUSA, WCOM1, 0, 67.0, FINESTEERING, 2040, 375008.267, 02008020, 0719, 14970; ENABLE, LOCKED\* 0d439ce3 • Access options available are: ENABLE or DISABLE. • Sync options are: LOCKED or NO SIGNAL

# **CHECK TRACKED L-BAND BEAM & SIGNAL STRENGTH**

LBANDTRACKSTATA, WCOM1 30,0,67.5, FINESTEERING, 2043, 205035.000,02008020, 29e3, 14970; 3, "25E", 1545825000, 1200, 974c, 00c2,0,-223.438,44.399,4.0385,23928.572,455744,23,22,58335232,2873,0.0000,"",0,0,0000,0003,0,0.000,0.000,0.00 • Tracked L-Band beams are found in quotation marks, i.e. "25E". • Signal strength is the 19th comma-separated value.

# SELECT AN L-BAND BEAM

• Options available are: AUTO, 98W, AORW, 25E, IOR or 143.5E.

# CHECK UNIT ID & SERVICE CODE (IF ENABLED)

HEXAGON

VERIPOSINFO, WCOM1, 0, 66.5, FINESTEERING, 2040, 378378.140, 03008020, 2bd7, 14970, <123456, NCC CONTROLLED, 80000733, 12 • The unit ID will be a 6-digit number, and the service code will be a single alpha-numeric character

# GNSS

# CHANGE PPP CORRECTIONS SOURCE

• Options available are: AUTO, APEX or ULTRA

# **ENABLE NMEA TYPES FOR COM 1-3**

• Options available are: GPGGA, GPGSA, GPGLL, GPGSV, GPVTG, GPGRS, GPZDA, GPRMC, GPGST, BESTPOS VERIPOSTRINAVSENTENCE, VERIPOSUKOOASENTENCE and GPHDTDUALANTENNA

**DISABLE NMEA TYPES FOR COM 1-3 (GPGGA EXAMPLE)** 

# SET BAUD RATES FOR COM 1-3

• Options available are: 2400, 4800, 9600, 19200, 38400, 57600, 115200, 230400 and 460800

# ADDITIONAL CONFIG

# **CHECK IP & SUBNET SETTINGS**

IPSTATUSA, COM1 30,0,65.0, FINESTEERING, 2043, 203989.000, 02008020, 7fe2, 14970; 2, ETHA, "192.168.1.123" • Users can find IP and subnet settings within quotation marks, preceded by 'ETHA'.

IPCONFIG ETHA STATIC 192.168.2.8 255.255.255.0 192.168.2.1 CHANGE ETHERNET STATIC IP • The format for this command is as follows: IPCONFIG [interface\_name] [address\_mode] [IP\_address] [netmask] [gateway]

# CHANGE FROM STATIC IP TO DHCP

• To change back to static IP, follow the 'CHANGE ETHERNET STATIC IP' instruction.

## ENABLE PULISE PER SECOND

• Options available are: POSITIVE or NEGATIVE.

# **DISABLE PULSE PER SECOND**

# **LIMIT DQI**

CHANGE NMEA PRECISION

• The provided example will change the Latitude to a precision of 5 decimal places on the minutes. • Detailed below are the commands required to change Latitude and Longitude for each precision value:

• The provided example will limit the DQI to 2. Alternatively, enter '5' to restrict the DQI to 5.

### Precision Latitude 5 NMEAFORMAT GGA\_LATITUDE 10.5 6 NMEAFORMAT GGA LATITUDE 11.6 NMEAFORMAT GGA LATITUDE 12.7 8 NMEAFORMAT GGA LATITUDE 13.8

# Contact Hexagon | Veripos

For further guidance, download the LD8 Installation and Operations Manual from www.veripos.com Alternatively, for expert 24/7 advice via phone or email, raise a request for assistance via support@veripos.com.

# LOG LBANDTRACKSTATA

LOG VERIPOSSTATUSA

ASSIGNLBANDBEAM AUTO

LOG VERIPOSINFOA

# PPPSOURCE AUTO

UNLOG COM1 GPGGA

LOG COM1 GPGGA ONTIME 1

SERIALCONFIG COM1 9600 N 8 1 N OFF

IPCONFIG ETHA DHCP

LOG TESTATUSA ONCE

PPSCONTROL ENABLE NEGATIVE

PPSCONTROL DISABLE

# NMEAFORMAT GGA LATITUDE 10.5

GGAQUALITY 4 OUT OF BOUNDS 2 WAAS 2 PPP 2 PSRDIFF 2

Longitude

NMEAFORMAT GGA\_LONGITUDE 11.5 NMEAFORMAT GGA LONGITUDE 12.6 NMEAFORMAT GGA LONGITUDE 13.7

NMEAFORMAT GGA LONGITUDE 14.8